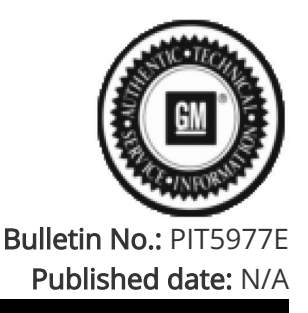

# **Preliminary Information**

# PIT5977E Device Is Starting Message On Radio - No Audio Then Loud Audio

<u>Proactive</u>

Product Investigation Review Required

<u>Models</u>

| Brand:    | Model:       | Model Years: | VIN: |     | Engino  | Transmissions: |
|-----------|--------------|--------------|------|-----|---------|----------------|
|           |              |              | from | to  | Engine. |                |
| Chevrolet | Silverado    | 2022 - 2023  | All  | All | All     | All            |
| Chevrolet | Silverado HD | 2024         | All  | All | All     | All            |
| Chevrolet | Suburban     | 2022 - 2023  | All  | All | All     | All            |
| Chevrolet | Tahoe        | 2022 - 2023  | All  | All | All     | All            |
| GMC       | Sierra       | 2022 - 2023  | All  | All | All     | All            |
| GMC       | Sierra HD    | 2024         | All  | All | All     | All            |
| GMC       | Yukon        | 2022 - 2023  | All  | All | All     | All            |
| GMC       | Yukon XL     | 2022 - 2023  | All  | All | All     | All            |

| Involved Region or Country | GME, GMIO, GMNA, GMSA and Holden.                                                                                                    |  |
|----------------------------|----------------------------------------------------------------------------------------------------|--|
| Additional Options (RPO)   | ΙΟΚ                                                                                                    |  |
| Condition                  | Condition: Condition 1: Some customers may comment that audio goes to max at start-up or during the drive cycle AND the customer is able to adjust the volume back down WITHOUT a key cycle or system reboot. |  |
|                            | Condition 2: Customer may also comment about a "Device is starting" message that comes across the radio screen.                                                                                               |  |
|                            | -                                                                                                    |  |
|                            | Device is starting                                                                                                    |  |
|                            |                                                                                                    |  |
|                            | These conditions may happen at the same time.                                                                                                    |  |
|                            | They may also comment that the audio cut out before this message shows up, and                                                                                                    |  |

when the audio returns it is louder than before the incident.

| Cause | This may be caused by a software anomaly. |
|-------|-------------------------------------------|
|       |                                           |

#### Correction:

For vehicles with an active data plan

Step 1: Dealers need to verify that Google Play Service is installed by going into Settings >> Apps and Permissions >> Show all apps >> find Google Play Services

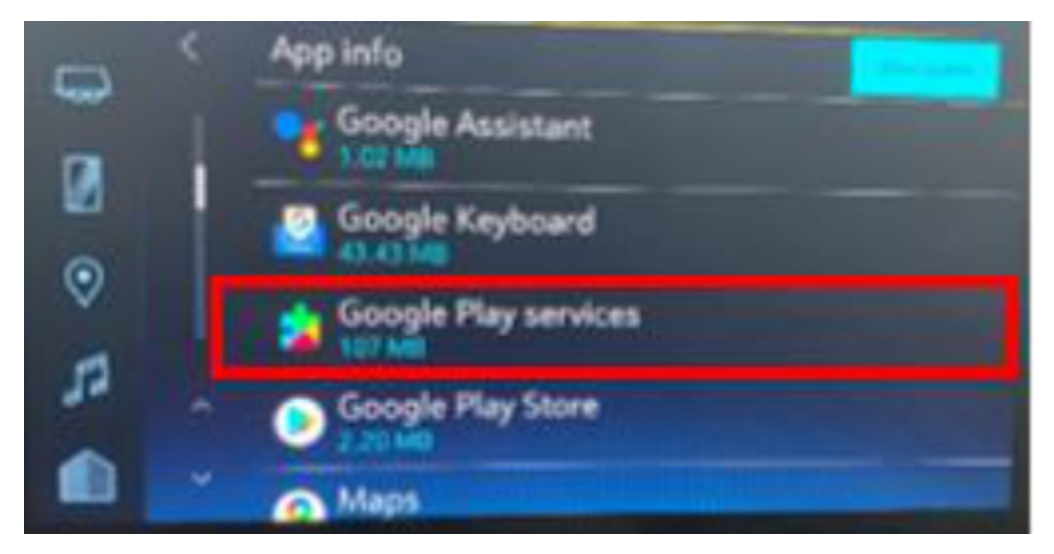

Step 2: If Google Play Services is NOT available or has a software version below 23.06.15 the system MUST be reset, and the customer must go through the Google setup wizard.

If Google Play services is available check the software version by clicking Google Play Service and checking the version. See example below.

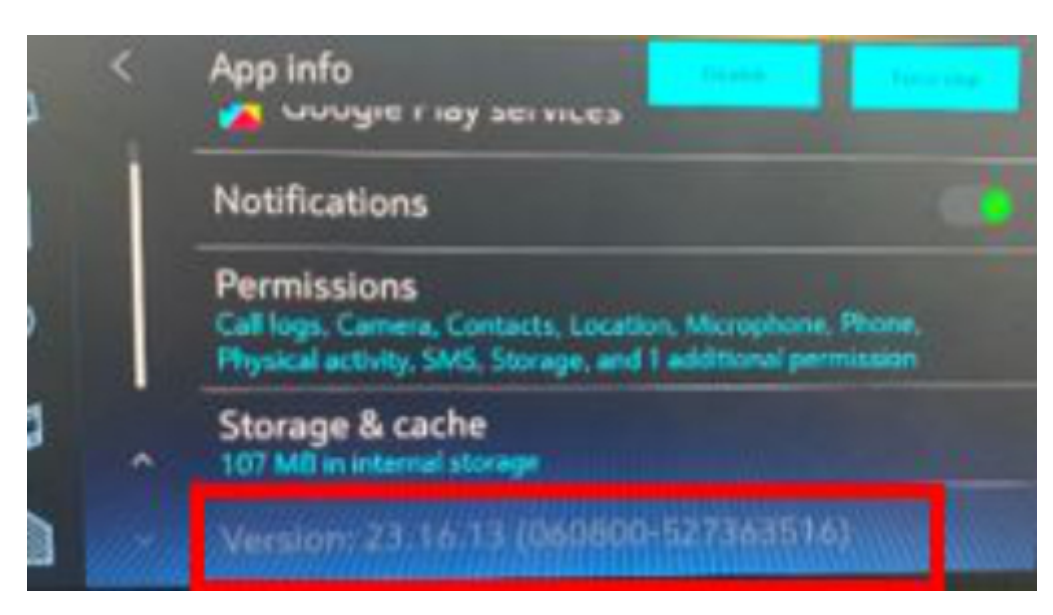

Step 3: To reset the system, go to settings >> System >> Reset Options >> Erase Infotainment Data >> Press Erase. Inform the customer that the system will go back to factory settings.

Step 4: Once the system is reset follow the setup by ACCEPTING Google services and signing into a Google account.

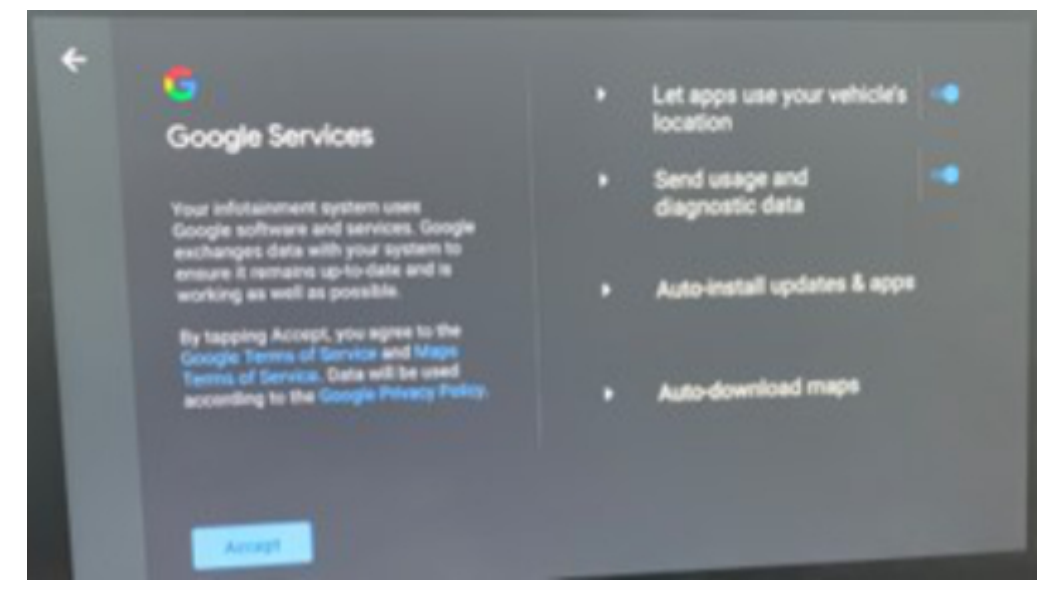

Continue through the setup and once complete all the apps will update and you should see a screen like the one below.

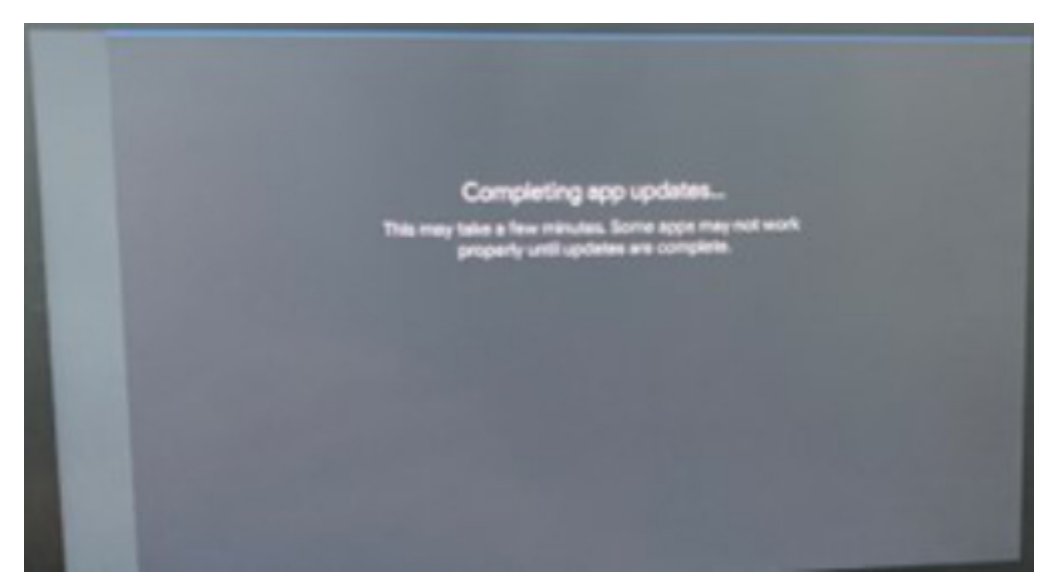

Final step: Verify that Google Play Services has been installed by going into Settings >> Apps and Permissions >> Show all apps >> find Google Play Services

If vehicle doesn't have any active data plan, please follow below steps

- 1. Perform Erase Infotainment data by navigating to Setting>>System>>Reset Options>>Erase infotainment data.
- 2. Once screen comes up, press the HOME button and go to Settings>>Connections>>Wifi Network>>Connect Radio to external network for the data connectivity

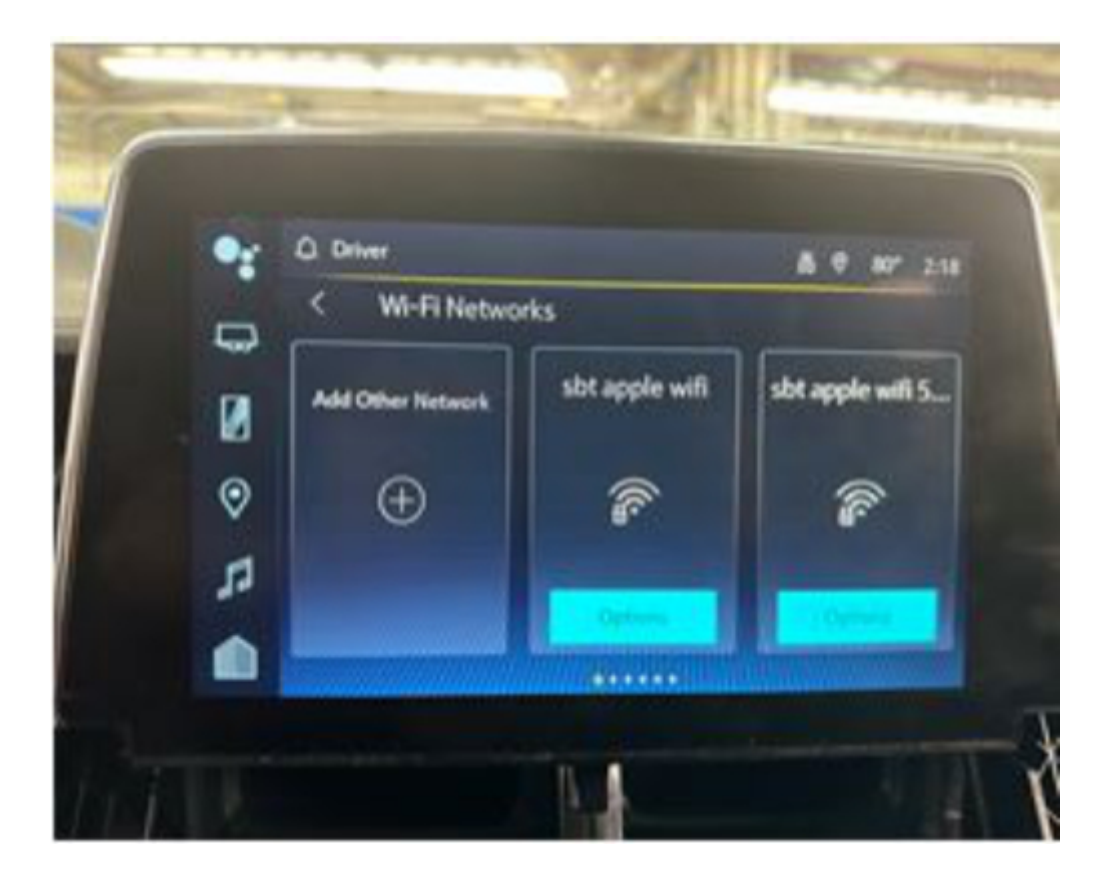

- 3. Go to bell icon on top of the notification bar and select "Finalize your profile setup " and then accept the Google Terms and then follow each step of the Google Setup Wizard.
- A. Accept Google terms

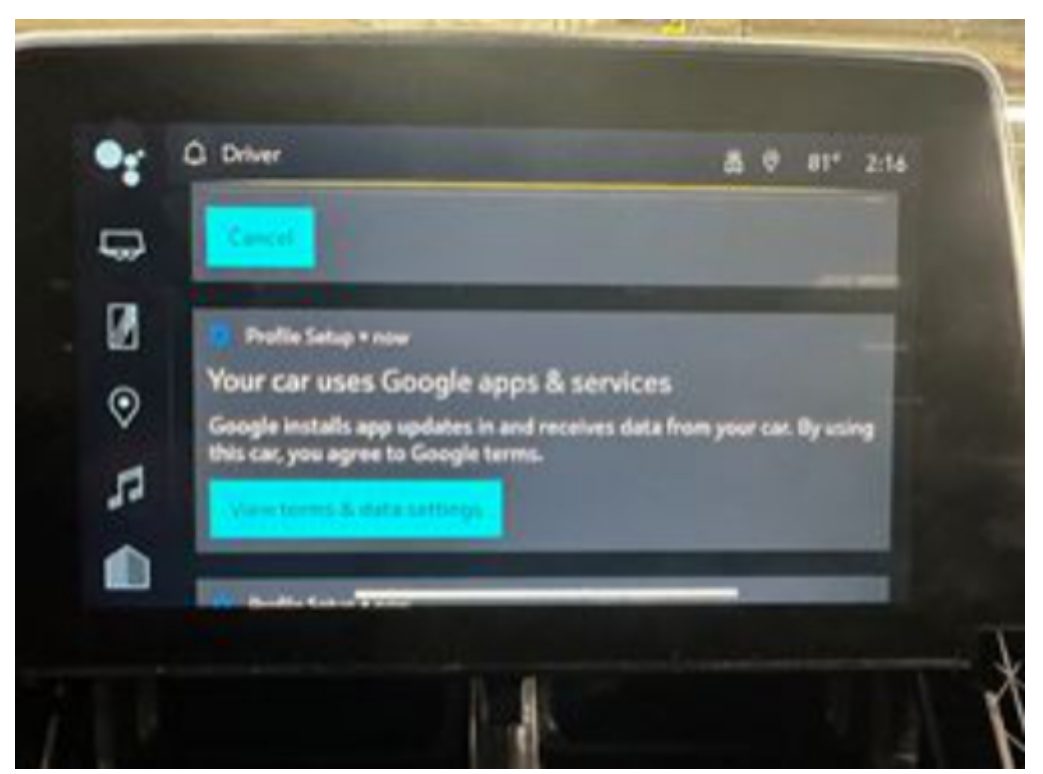

B. Complete setup by finishing profile setup

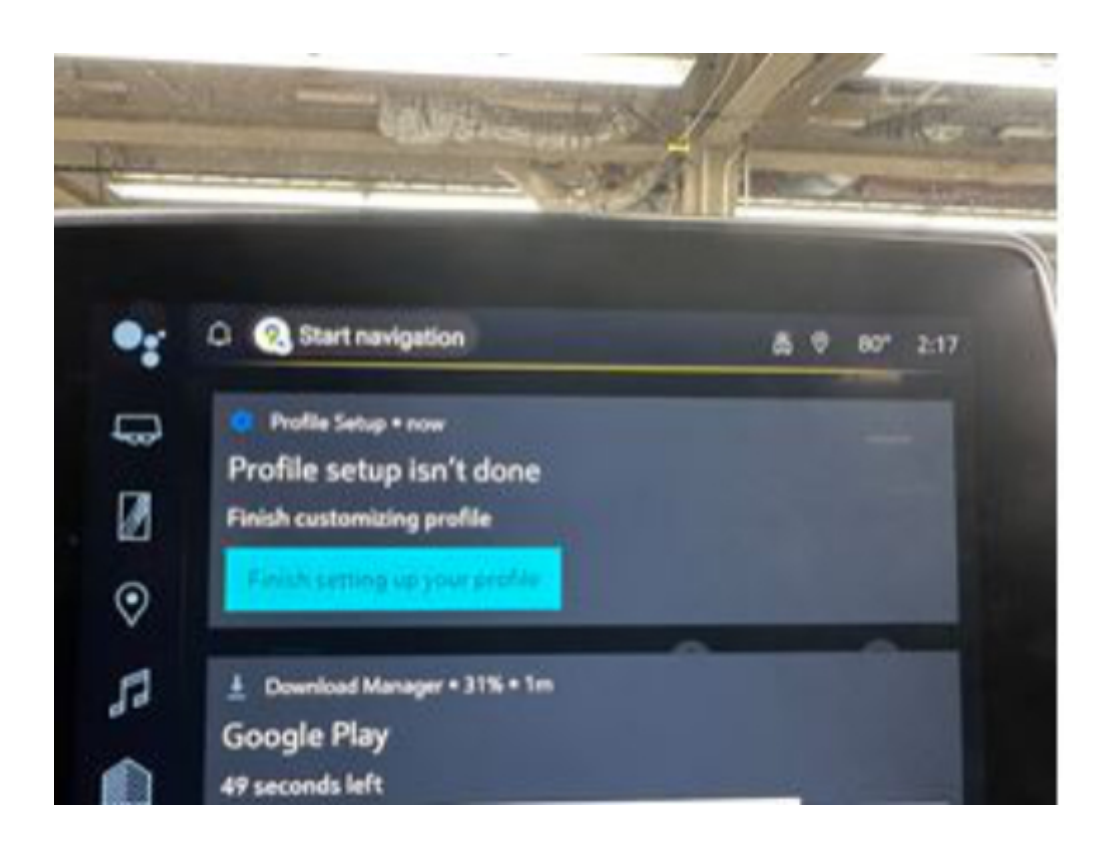

#### C. Final screen before set up is complete

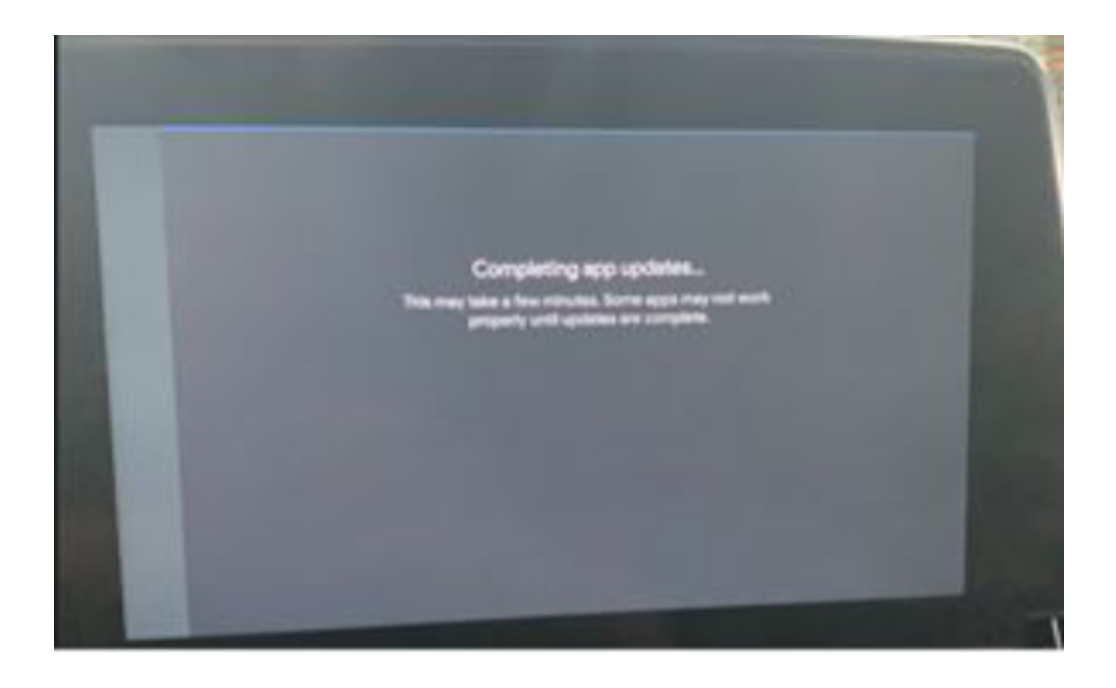

4. Final step: Verify that Google Play Services has been installed by going into Settings >> Apps and Permissions >> Show all apps >> find Google Play Services.

## Warranty Information

For vehicles repaired under the Bumper-to-Bumper coverage (Canada Base Warranty coverage), use the following labor operation. Reference the Applicable Warranties section of Investigate Vehicle History (IVH) for coverage information.

| Labor Operation                                          | Description                                                                             | Labor Time |
|----------------------------------------------------------|-----------------------------------------------------------------------------------------|------------|
| 3487848                                                  | Erasing Information data and Verify Google Play Services<br>is Installed and Up to Date | 0.5 Hr.    |
| *This is a unique Labor Operation for Bulletin use only. |                                                                                         |            |

### Version History

| Version  | 6                                                 |
|----------|---------------------------------------------------|
| Modified | 02/01/2023 - Created on.                          |
|          | 03/13/2023 - Updated correction section.          |
|          | 03/31/2023 - Updated correction and Admin details |
|          | 04/07/2023 - Updated correction and Admin details |

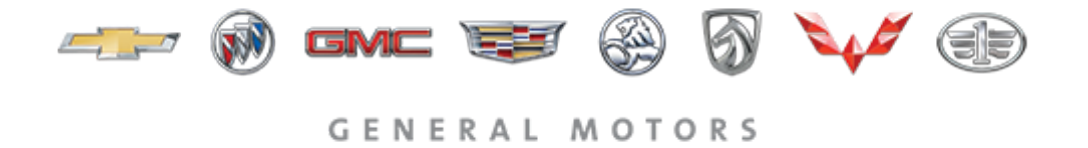

© 2023 General Motors. All Rights Reserved.